# 大连职业技术学院

# 大学生就业服务平台移动端

操作指南

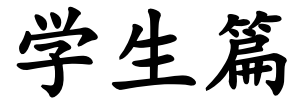

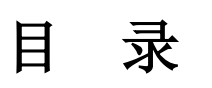

| -,       | 用户登录        | -1  |
|----------|-------------|-----|
|          | 1. 登录页面     | 1   |
|          | 2. 用户注册     | 2   |
|          | 3. 用户登录     | 3   |
| <u> </u> | 个人信息维护      | -3  |
| 三、       | 档案去向查询      | -4  |
| 四、       | 毕业就业登记      | -4  |
| 五、       | 招聘信息查询及简历投递 | - 5 |
|          | (一)查看招聘信息   | - 5 |
|          | (二)投递简历     | - 5 |
| 六、       | 我的应聘        | -6  |
| 七、       | 问卷调查        | -6  |
| 八、       | 密码修改        | -7  |

注: 使用大学生就业服务平台移动端需首先关注"大连职业技术学院招生 就业"微信公众号。

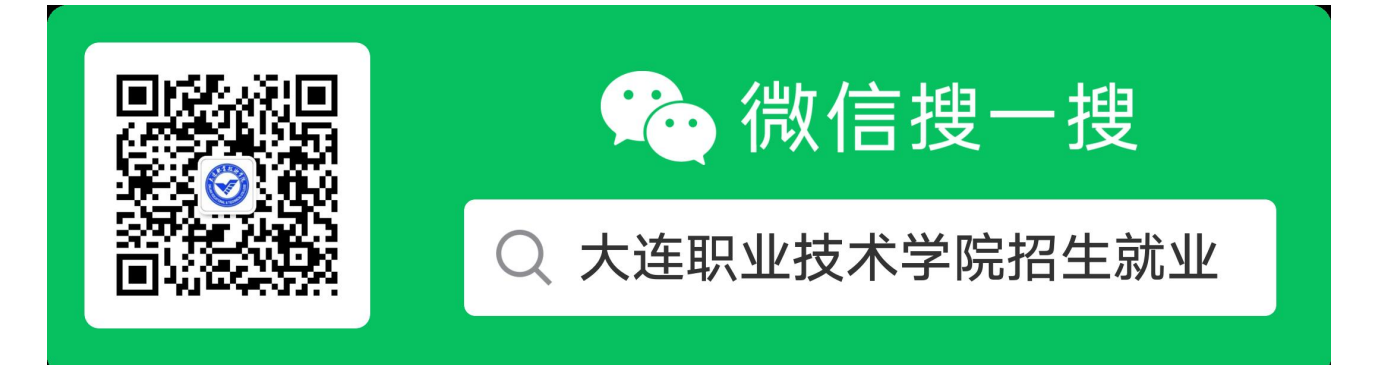

一、用户登录

#### 1. 登录页面

点击"就业"-"就业服务"按钮进入登录页面。

| 周三 15:18                              |                                                          |
|---------------------------------------|----------------------------------------------------------|
| 我校党委书记、校长杨跃权做者<br>台《职教中国》栏目<br>时间和书书  | 日本<br>日本<br>日本<br>日本<br>日本<br>日本<br>日本<br>日本<br>日本<br>日本 |
| 学校要闻速览(2024.09.15-09.2                | 就业服务 🦉                                                   |
| 通知公告   2024年大连市公开招<br>毕业生基层服务岗位计划人员公  | 通知公告 🦉                                                   |
| 军训汇报  青春挺膺担当 强国复:<br>2024级新生开学典礼暨军训汇报 | 招聘信息 🖉                                                   |
|                                       | 问卷调查 ⊘                                                   |
| 1111 招生 =                             | 就业                                                       |

#### 2. 用户注册

(1) 点击"用户类型"选择"学生",点击"注册"进入注册页面。

| Г | *用户类型 | <b>欢迎登录</b><br>请选择 | <u> </u> |
|---|-------|--------------------|----------|
|   | *用户名  | 请输入用户名             |          |
|   | *密码   | 请输入密码              |          |
|   | * 验证码 | 验证码 🙎 🖘 名 🖻        | 3 8      |
| 3 | 重置磁码  | <sup>⊕</sup> ₹     | 注册       |
|   |       |                    |          |
|   |       |                    |          |

(2) 进入"**学生"**页面,毕业生可以填写自己的身份信息,系统会自动检测身份信息是 否符合,符合要求自动显示,点击注册。

| $\times$                                                                                    | 校友注册      |        |  |  |  |  |  |  |
|---------------------------------------------------------------------------------------------|-----------|--------|--|--|--|--|--|--|
| *身份证号                                                                                       | 身份证号      |        |  |  |  |  |  |  |
| *姓名                                                                                         | 姓名        |        |  |  |  |  |  |  |
| 入学年月                                                                                        | 入学年月      |        |  |  |  |  |  |  |
| 学号                                                                                          | 学号        |        |  |  |  |  |  |  |
| *联系电话                                                                                       | 联系电话      |        |  |  |  |  |  |  |
| *电子邮箱                                                                                       | 电子邮箱      |        |  |  |  |  |  |  |
| *联系地址                                                                                       | 联系地址      |        |  |  |  |  |  |  |
| *毕业日期                                                                                       | 请选择       |        |  |  |  |  |  |  |
| *现就职单位                                                                                      | 现就职单位     |        |  |  |  |  |  |  |
| * 职业                                                                                        | 请选择       | $\sim$ |  |  |  |  |  |  |
| *登录密码                                                                                       | 请输入登录密码   |        |  |  |  |  |  |  |
| *确认登录密码                                                                                     | 请输入确认登录密码 |        |  |  |  |  |  |  |
| <b>注意事项:</b><br>一、输入身份证号和姓名,回显学生信息。<br>二、一个微信号只能注册一个身份证号,务必使用自己的微信号注册<br>绑定。<br>三、非本校学生禁止注册 |           |        |  |  |  |  |  |  |
|                                                                                             | 注册        |        |  |  |  |  |  |  |

#### 3. 用户登录

填写登录信息,进行系统登录。用户名为身份证号。

| $\times$ |       | 大连职业技术学院・     |  |
|----------|-------|---------------|--|
|          |       | 欢迎登录          |  |
|          | *用户类型 | 请选择           |  |
|          | *用户名  | 请输入用户名        |  |
|          | *密码   | 请输入密码         |  |
|          | * 验证码 | 验证码 🙎 🖘 名 🕿 💡 |  |
|          |       | 登录            |  |
|          | 重置密码  | 注册            |  |

## 二、个人信息维护

登录系统后,可以看到如下图所示的页面,点击"**学生信息维护**",即可对自己的基本 信息进行修改保存操作。**可在下方"简历附件"处上传个人简历电子版。** 

| × 大连职业技术学院                       |                           | $\times$ | 学生信息维护                |        |
|----------------------------------|---------------------------|----------|-----------------------|--------|
|                                  | B                         | 姓名       | for the second second |        |
| 学生信息维护 档案去向查询 毕业就业登记             | 2 招聘信息查询                  | 学号       | 1.000                 |        |
|                                  | AHIST                     | 身份证号     | ( · · · · ·           |        |
| 问卷调查 我的应聘 少                      | IRELX                     | 协议书编号    | 协议书编号                 |        |
| 招聘信息                             | 更多〉                       | *政治面貌    | 中国共产主义青年团团员           | $\sim$ |
| 北京凯恩帝数控技术有限责任公司(<br>2024-09-26   | 售后服务工<br>4500~7000(元)     | * 婚姻状况   | 调选择                   | $\sim$ |
| 十次百丽国际宣尔主球场有阻公司(                 | 1世(音)                     | *外语语种    | 英语                    | $\sim$ |
| 2024-09-26                       | 5000~6000(元)              | *外语等级水平  | 请选择                   | $\sim$ |
| 大连华邦化学有限公司(生产系管培                 | 生)                        | •联系电话    |                       |        |
| 2024-09-25                       | 4000~6000(元)              | *电子信箱    | 电子信箱                  |        |
| 辽宁惠亿电子商务有限公司(BD经理                | 昆和营销管                     | *通信地址    | 通信地址                  |        |
| 2024-09-19                       | 5000~15000(元)             | *微信号码    | A REAL PROPERTY.      |        |
| 青山控股集团有限公司(电厂管培生<br>2024-09-19 1 | <b>)</b><br>2000~15000(元) | *QQ号码    | QQ号码                  |        |
| 大连科苑文化培训学校有限公司(咨                 | 询师)                       | *毕业日期    | 请选择                   |        |
| 2024-09-19                       | 8000~9000(元)              | 简历附件     |                       | +      |
| 大连科苑文化培训学校有限公司(市 2024-09-19      | 场专员)<br>5000~8000(元)      |          | 修改保存                  |        |

#### 三、档案去向查询

登录系统后,可以看到如下图所示的页面,点击"档案去向查询",即可查询个人档案 去向。

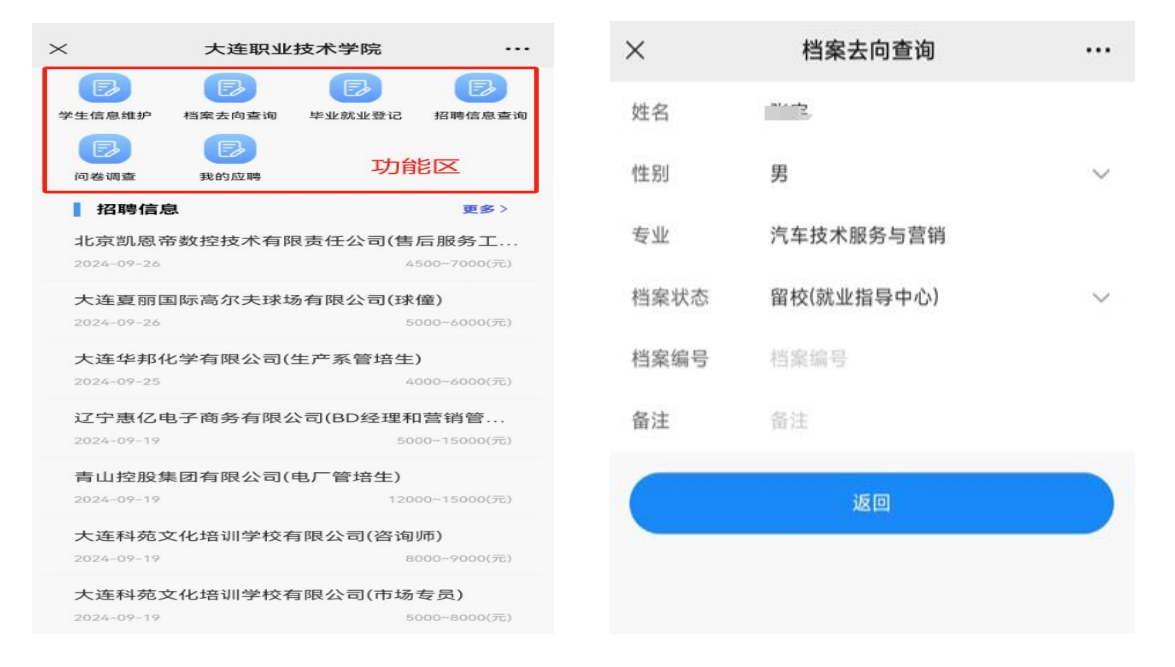

### 四、毕业就业登记

登录系统后,可以看到如下图所示的页面,点击"**毕业去向登记"**,即可进行毕业去向登记,维护相关信息。

兴止合自维护

| $\sim$              | - · · · · · · · · · · · · · · · · · · · |                |                           | ~       | 子王信总维护                                    |        |
|---------------------|-----------------------------------------|----------------|---------------------------|---------|-------------------------------------------|--------|
|                     | 入建筑业                                    | 投不子阮           |                           | 姓名      | -                                         |        |
|                     |                                         |                |                           | 学号      | 2010/06/0                                 |        |
| 学生信息组织              | 相業去向登場                                  | <b>克爾</b> 納爾亞尼 | 招聘信息空间                    | 身份证号    |                                           |        |
| 问卷调查                | 我的应聘                                    | 功俞             | 23<br>S                   | 协议书编号   | 协议书编号                                     |        |
| 招聘信息                | 3.                                      |                | 更多>                       | *政治面貌   | - AN ADDRESS OF A                         | $\sim$ |
| 北京凯恩帝               | 帝数控技术有网                                 | 艮责任公司(售)       | 后服务工                      | * 婚姻状况  | 请选择                                       | $\sim$ |
| 2024-09-26          |                                         | 45             | 500~7000(元)               | *外语语种   | 英语                                        | $\sim$ |
| 大连夏丽国               | 国际高尔夫球场                                 | 汤有限公司(球位<br>50 | <b>僮)</b><br>000~6000(元)  | *外语等级水平 | 请选择                                       | $\sim$ |
| 大连华邦州               | 化学有限公司(                                 | 生产系管培生)        | )                         | *联系电话   | 联系电话<br>联系电话不能为空!                         |        |
| 2024-09-25          |                                         | 40             | 00~8000(75)               | *电子信箱   | En en en en en en en en en en en en en en |        |
| 辽宁惠亿电<br>2024-09-19 | 电子商务有限公                                 | 公司(BD经理和       | 营销管<br>)0~15000(元)        | *通信地址   | ■ 1 <sup>-</sup>                          |        |
| 青山控股集               | 集团有限公司(                                 | 电厂管培生)         |                           | *微信号码   | 微信号码                                      |        |
| 2024-09-19          |                                         | 1200           | 00~15000( <del>7</del> 5) | *QQ号码   | QQ号码                                      |        |
| 大连科苑文               | 又化培训学校有                                 | 与限公司(咨询!       | 师)                        | *毕业日期   |                                           |        |
| 2024-09-19          |                                         | 80             |                           | 简历附件    |                                           | +      |
| 大连科苑文               | Z 化培训学校看                                | 与限公司(市场:       | 专员)                       |         |                                           |        |
| 2024-09-19          |                                         | 50             | 000~8000(元)               |         |                                           |        |

## 五、招聘信息查询及简历投递

#### (一) 查看招聘信息

登录系统后,可以看到如下图所示的页面,点击**"招聘信息查询"**或直接点击**"招聘信 息"**中的用人单位,即可查询招聘信息。

|   | ~                   | 十年四小     | 技术学院                                            |                           | ×                  | 招聘信息查询                   |    | ×       | 招聘信息详情                                |           |
|---|---------------------|----------|-------------------------------------------------|---------------------------|--------------------|--------------------------|----|---------|---------------------------------------|-----------|
| ٢ |                     |          |                                                 |                           | 企业名称               | 业名称                      |    |         | 招聘信息                                  |           |
| I | 学生信息维护              | 档案去向查询   | 毕业就业登记                                          | 招聘信息查询                    | 招聘岗位               | 1聘岗位                     |    | 招聘岗位    | 科研助理                                  |           |
| I |                     | E        | 754                                             | HIST.                     | 工作职位类别 谦           | 选择                       | ~  | 职位类别    | 科学研究人员                                | $\sim$    |
| L | 问卷调查                | 我的应聘     | シノ月に                                            | EIX                       | 是否公积金 详            | 选择                       | ~  | 性别要求    | 男                                     | $\sim$    |
|   | 招聘信息                | 見        |                                                 | 更多>                       | C                  | 查询                       |    | 学历要求    | 高职专科                                  | $\sim$    |
|   | 北京凯恩希<br>2024-09-26 | 商数控技术有限  | 長责任公司(售) 45 45 45 45 45 45 45 45 45 45 45 45 45 | 后服务工                      |                    |                          |    | 招聘人数    | 2                                     |           |
|   | 大连夏丽国               | 国际高尔夫球场  | 汤有限公司(球(                                        | (童)                       |                    | E                        | 查看 | 工资标准    | 5000~7000                             |           |
|   | 2024-09-26          |          | 50                                              | 000~6000(元)               | 招聘岗位:              | 科研助理                     |    | ■ 是否公积金 | 是                                     | $\sim$    |
|   | 大连华邦伯               | 化学有限公司(约 | 生产系管培生)                                         | 1                         | 招聘开始时间:<br>招聘结束时间: | 2022-08-08<br>2022-10-31 |    | 是否五险一金  | 是                                     | $\sim$    |
|   | 2024-09-25          |          | 40                                              | 000~6000(元)               | 工资标准:              | 5000~7000                |    | 联系人     |                                       |           |
|   | 辽宁惠亿日<br>2024-09-19 | 电子商务有限公  | 300(BD经理和                                       | 营销管                       | 性别要求:              | 男                        |    | 固定电话    |                                       |           |
|   | 青山控股象               | 集团有限公司(1 | 电厂管培生)                                          |                           | 工作地点:              | : 5                      |    | 职位要求    | 实验室科研助理                               |           |
|   | 2024-09-19          |          | 1200                                            | 0~15000(元)                |                    |                          |    |         |                                       |           |
|   | 大连科苑文               | 文化培训学校有  | 可限公司(咨询)                                        | 师)                        |                    |                          | 查看 | 职位描述    | 在科研人员的指导下完成科研项目,<br>专门的技术培训           | ,有        |
|   | 2024-09-19          |          | 80                                              | 000~9000(元)               | 招聘岗位:              | 料研助理                     |    |         |                                       |           |
|   | 大连科苑3               | 文化培训学校有  | 写限公司(市场 50<br>50                                | <b>专员)</b><br>000~8000(元) | 招聘开始时间:<br>招聘结束时间: | 2022-08-08               |    | 其他待遇    | 五险一金,有暑假10天,寒假20天<br>假期,每周工作六天。税前工资50 | 带薪<br>00- |
|   |                     |          |                                                 |                           |                    |                          |    |         |                                       |           |

## (二) 投递简历

进入用人单位招聘信息界面后,可点击"投递简历"直接投递简历到用人单位邮箱。个 人简历在"学生信息维护"界面上传。

|        | 招聘信息                                                    |
|--------|---------------------------------------------------------|
| 招聘岗位   | 储备干部                                                    |
| 职位类别   | 工程技术人员 ~                                                |
| 性别要求   | 性别不限 ~                                                  |
| 学历要求   | 高职专科 ~                                                  |
| 招聘人数   | 100                                                     |
| 工资标准   | 6500-8500                                               |
| 是否公积金  | ~                                                       |
| 是否五睑一金 | 是                                                       |
| 联系人    |                                                         |
| 固定电话   |                                                         |
| 职位要求   | 前<br>业<br>文<br>案                                        |
| 职位描述   | 常<br>和福星医等理 本科检验 生产检验                                   |
| 其他待遇   | ·除法定节假日外,公司提供带薪年休<br>假、婚假、产假、恩恤假等;<br>-坦州祭弗工作经与注定,安顿生日刘 |
| 直看企业   | LI信息 投递简历                                               |

### 六、我的应聘

登录系统后,可以看到如下图所示的页面,点击"我的应聘",即可查询个人投递简历 的用人单位及岗位信息。

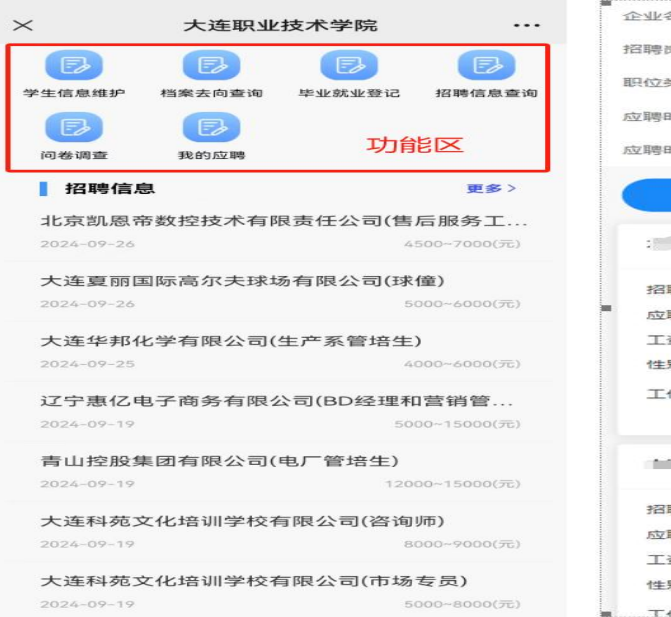

| 1  | 全业名称  | 企业名称       |        |
|----|-------|------------|--------|
| 1  | 召聘岗位  | 招聘岗位       |        |
| E  | 但位类别  | 请选择        | $\sim$ |
| 15 | 立聘时间起 | 请选择        |        |
| 15 | 立聘时间止 | 请选择        |        |
|    | 8     | 查询         |        |
|    | 2     | 3          | 查看     |
|    | 招聘岗位: | 技术员        |        |
| -  | 应聘时间: | 2022-07-01 |        |
|    | 工资标准: | 2500~3000  |        |
|    | 性别要求: | 男          |        |
|    | 工作地点: |            | 港      |
|    |       |            | 查看     |
|    | 招聘岗位: | 统计员        |        |
|    | 应聘时间: | 2022-07-01 |        |
|    | 工资标准: | 2500~3000  |        |
|    | 性别要求: | 性别不限       |        |
|    | 工作地点・ |            | 3 m    |

#### 七、问卷调查

登录系统后,可以看到如下图所示的页面,点击"问卷调查",即可参与答卷。

| × 大连职业技术学院 ····                                          | ※ 调查问卷 ・・                                                 | 问卷详情                                                                    |
|----------------------------------------------------------|-----------------------------------------------------------|-------------------------------------------------------------------------|
|                                                          | 2019-学生用-大连职业技术学院毕业生跟踪调查问卷                                |                                                                         |
| 学生信息维护 档案去向查询 毕业就业登记 招聘信息查询                              | 填写注意事项:月工资额请按:税前工资 +单位缴纳五险一金+年终奖3<br>提成+单位提供住宿折算现金的月平均值总和 | * 第1题: 您的生源地?                                                           |
|                                                          | *姓名                                                       | <ul> <li>B、辽宁省内非大连地区</li> <li>C、外省(区、市)</li> </ul>                      |
| 问卷调查 我的应聘 75月8000                                        | *联系电话 联系电话                                                |                                                                         |
|                                                          | 联系电话不能为空!                                                 | * 第2题: 目前的工作是通过哪种渠道取得?                                                  |
| 北京凯恩帝数控技术有限责任公司(集后服条工                                    | *电子信箱 @qq.com                                             | A 10044-102100-0-                                                       |
| 2024-09-26         4500-7000(元)                          | 注:请学生准确选择现在是否就业(专升本、留学、入伍均算就业),已<br>业毕业生需填写就业信息           | <ul> <li>A、子校订時云</li> <li>B、学校订单班"</li> <li>C、学校老师推荐</li> </ul>         |
| 大连夏丽国际高尔夫球场有限公司(球僮)                                      | ·是否就业 是                                                   | <ul> <li>D、学校发布的招聘信息(就业平台、网站和<br/>通知等)</li> </ul>                       |
| 2024-09-26 5000~6000(70)                                 | • 单位名称                                                    | <ul> <li>E、校外招聘会</li> <li>F、奈朋帮助</li> </ul>                             |
| 大连华邦化学有限公司(生产系管培生)                                       | •单位联系人                                                    | <ul> <li>○ G、社会网络招聘</li> <li>○ H 报刊/杂志招聘广告等</li> </ul>                  |
| 2024-09-25 4000~6000(元)                                  | •单位座机 1                                                   |                                                                         |
| <b>辽宁惠亿电子商务有限公司(BD经理和营销管</b><br>2024-09-19 5000-15000(元) | 所屬部门 所屬部门                                                 | * 第3题:您从事的岗位?                                                           |
| 青山控股集团有限公司(电厂管培生)                                        | *规模 500强(指企业在过去5年曾是世界! >                                  | <ul> <li>A、专业技术人员</li> <li>B、行政和力事人员</li> <li>C、行政和力事人员</li> </ul>      |
| 2024-09-19 12000~15000(元)                                | •单位性质 国有企业                                                |                                                                         |
| 大连科苑文化培训学校有限公司(咨询师)                                      | *就业行业 批发和零售业                                              | <ul> <li>○ E、数子人页</li> <li>○ F、公务员</li> <li>○ G、立化(艺术)体育工作人员</li> </ul> |
| 2024-09-19 8000~9000(元)                                  | •职业 专业技术人员 、                                              |                                                                         |
| 大连科苑文化培训学校有限公司(市场专员)                                     | 月工资(填整 月工资                                                | ○ 1、生产和运输设备操作人员                                                         |
| 2024-09-19 5000~8000(元)                                  | 茶(Y)                                                      | 8 422 4 225 . //27940-11.00 //204-19F 3                                 |

## 八、密码修改

进入登录界面后,点击"重置密码",进入到修改密码页面进行密码修改。

| $\times$ |              | 大连职业技术学院       | •••      | $\times$ |        | 修改密码           |  |
|----------|--------------|----------------|----------|----------|--------|----------------|--|
|          |              |                |          |          |        |                |  |
|          |              |                |          |          |        |                |  |
|          |              |                |          |          |        |                |  |
|          |              |                |          |          |        | 修动家和           |  |
|          |              | 欢迎登录           |          |          |        |                |  |
|          | *用户类型        | 请选择            | ~        |          | *账号    | 请输入账号          |  |
|          |              |                |          |          | *姓名    | 请输入姓名          |  |
|          | *用户名         | 请输入用户名         |          |          | * 旧密码  | <b>诘</b> 输入旧密码 |  |
|          | *密码          | 请输入密码          |          |          |        |                |  |
|          | * 马金计正石马     | <b>验证码 匆~~</b> | 0 = 0    |          | *新密码   | 请输入新密码         |  |
|          | -122 kit 0-5 |                | <u> </u> |          | *确认新密码 | 请输入确认新密码       |  |
|          |              | 登录             |          |          |        | 7/1 \ 1        |  |
|          | 重置密码         |                | 注册       |          |        | 印用认            |  |
|          |              |                |          |          |        |                |  |